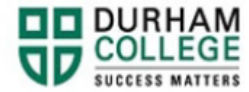

## How to View Your Unofficial Transcript

- 1. Begin by going to your MyDC homepage.
- 2. Select the Self Service Log In at the top right

SELF SERVICE LOG IN

3. Log-in to the Portal using your 9-digit student ID (beginning with 100) and password.

Please visit <u>IT Services</u> for password information. If you have issues, please contact IT Services at 905-721-3333 option #1

- 4. Click Student Information
- 5. Click Student Records
- 6. Click View Unofficial Academic Transcript
- **7.** Select a transcript level and transcript type. The transcript type will be "Official DC Transcript" for DC students.
- 8. Click submit to view your unofficial transcript